## Adding an event to the Schedule

- Add the Schedule tool to your course site.
   Click Schedule (or the title you gave it) in the left menubar.
- 3. On the Schedule page, click Add.

|                | 💈 Sch          | edule               |               |               |               |               |                    | 0             | = |
|----------------|----------------|---------------------|---------------|---------------|---------------|---------------|--------------------|---------------|---|
| Home           | Add M          | lerge <u>Fields</u> | Permissions   |               |               |               |                    |               |   |
| Schedule       | Calend         | ar by Week          |               |               |               |               |                    |               |   |
| Resources      |                |                     |               |               |               |               |                    |               |   |
| Site Info      | View           | Calendar by         | / Week 🚩      |               |               | Apr 13, 2008  | 3 - Apr 19, 2008 E | DT            |   |
| Section Info   |                |                     |               |               | < Prev        | ious Week     | Today N            | lext Week >   |   |
| Help           |                |                     |               |               |               |               |                    |               |   |
|                | Printable      | e Version           |               |               |               |               |                    |               |   |
| Users present: | <u>Earlier</u> |                     |               |               |               |               |                    |               |   |
| Gina Faculty   |                | Sun <u>13</u>       | Mon <u>14</u> | Tue <u>15</u> | Wed <u>16</u> | Thu <u>17</u> | Fri <u>18</u>      | Sat <u>19</u> |   |
|                | 8 AM           |                     |               |               |               |               |                    |               |   |
|                | -              |                     |               |               |               |               |                    |               |   |
|                | 9 AM           |                     |               |               |               |               |                    |               |   |

## 4. Fill in the form.

\_

|                | 💈 Schedule                         |                                                 | 0 |   |
|----------------|------------------------------------|-------------------------------------------------|---|---|
| Home           | New Event                          |                                                 |   |   |
| Schedule       | To add a schedule item, complete t | the form and choose 'Save Event' at the bottom. |   |   |
| Resources      | Required items marked with *       |                                                 |   |   |
| Site Info      | Event                              |                                                 |   |   |
| Section Info   | * Title                            |                                                 |   |   |
| Help           | * Date                             | APR 💌 16 💌 2008 💌 🖽                             |   |   |
| Users present: | * Start Time                       | - 💌 00 💌 am 💌 EDT                               |   |   |
| Gina Pacuty    | Duration                           | 1 Hours 00 Minutes                              |   |   |
|                | End Time                           | - 💌 00 💌 am 💌 EDT                               |   |   |
|                | Message                            |                                                 |   |   |
|                | 🛛 🖃 Source 🕞 🖺 🖁 🐰 🗈               | 🛍 🛱 🔞 🖩 🖉 💖 🔛 🖙 🙀 👫 🖁 B I U 🗛 🛬 🤸               | ײ |   |
|                | ॑ ॑ ः ः ः । 📻 🚍 🚍                  | I 🗏 🌆 🖓 I 🍓 🥼 🕸 🖾 🖉 🗔 🚝 🥹 🦚                     |   |   |
|                | Style For                          | nat 🔹 🔻 Font 🔹 Size 🔍 👔                         |   |   |
|                |                                    |                                                 |   |   |
|                |                                    |                                                 |   |   |
|                |                                    |                                                 |   | ~ |
| Done           |                                    |                                                 | 2 |   |

a. By default, your event will be visible to all users of your site. If you want specify a subgroup whose members will see the event the, click Display to selected groups.

| Г | <ul> <li>Display to site</li> <li>Display to selected groups</li> </ul> |                                   |  |
|---|-------------------------------------------------------------------------|-----------------------------------|--|
|   | Frequency                                                               | Activity occurs once<br>Frequency |  |
|   | Event Type                                                              | Activity                          |  |
|   | Event Location                                                          |                                   |  |

b. Groups you have already created will be listed for you to choose.

| O Disp   | play to site<br>play to selected groups |                                   |
|----------|-----------------------------------------|-----------------------------------|
|          | Title                                   | Description                       |
|          | SMPL101 Spring 2008                     | SMPL101 Spring 2008 Lecture       |
|          | Discussion 1 SMPL101                    | Discussion 1 SMPL101 Spring 2008  |
|          | Discussion 2 SMPL101                    | Discussion 2 SMPL101 Spring 2008  |
| requen   | су                                      | Activity occurs once<br>Frequency |
| Event Ty | /pe                                     | Activity                          |
| Event Lo | ocation                                 |                                   |

c. By default, your event will be posted once. You can duplicate it by clicking Frequency and selecting how often you want the event to appear in the Schedule. Fill in any other appropriate information based on your choice, such as the starting and ending dates for a weekly event. When you have finished, click Save Frequency to return to the previous screen.

|                | Display to site                        |
|----------------|----------------------------------------|
|                | O Display to selected groups           |
|                | Frequency Activity occurs once         |
|                | Frequency                              |
|                | Event Type Activity                    |
|                | Event Location                         |
|                |                                        |
|                | 💈 Schedule 🛛 🔮                         |
| Home           | Frequency                              |
| Schedule       | Required items marked with *           |
| Resources      | * Event Frequency                      |
| Site Info      |                                        |
| Section Info   | The only occurrence is on APK 16, 2006 |
| Help           | Save Frequency Cancel                  |
| Users present: |                                        |

d. You can add files and web links (URL) to the event by clicking Add Attachment.

|           | <ul> <li>Display to site</li> <li>Display to selected service</li> </ul> |                                                          |  |
|-----------|--------------------------------------------------------------------------|----------------------------------------------------------|--|
|           | <ul> <li>Display to selected groups</li> </ul>                           |                                                          |  |
| ſ         | Frequency                                                                | Every 1 week(s) Number of occurrences: 8 Times Frequency |  |
| E         | Event Type                                                               | Activity                                                 |  |
|           | Event Location                                                           |                                                          |  |
| Att<br>No | attachments<br>attachments Yet<br>Add Attachments                        |                                                          |  |

e. When you are satisfied with your event, click Save Event.

|    | <ul> <li>Display to site</li> </ul> |                                                |   |
|----|-------------------------------------|------------------------------------------------|---|
|    | O Display to selected groups        |                                                |   |
|    | Frequency                           | Every 1 week(s) Number of occurrences: 8 Times |   |
|    |                                     | Frequency                                      |   |
|    | Event Type                          | Quiz                                           |   |
|    | Event Location                      |                                                |   |
|    | In Class.                           |                                                |   |
|    |                                     |                                                |   |
| At | tachments                           |                                                |   |
| G  | http://www.udel.edu (1 KB)          |                                                |   |
| _  |                                     |                                                |   |
|    | Add/remove attachments              |                                                | ſ |
|    |                                     |                                                |   |
|    | Save Event Cancel                   |                                                |   |
|    |                                     |                                                |   |
|    |                                     |                                                |   |

5. On the Schedule, you can view the details of the event by clicking its title.

|              | 💈 Sch         | nedule                     |               |               |               |               |                    | 0             |   |
|--------------|---------------|----------------------------|---------------|---------------|---------------|---------------|--------------------|---------------|---|
| Home         | Add M         | <u>1erge</u> <u>Fields</u> | Permissions   |               |               |               |                    |               |   |
| Schedule     | Calend        | lar by Week                |               |               |               |               |                    |               |   |
| Resources    | ourerie<br>10 |                            |               |               |               |               |                    |               |   |
| Site Info    | View          | Calendar by                | Week 🚩        |               |               | Apr 13, 2008  | 8 - Apr 19, 2008 E | DT            |   |
| Section Info |               |                            |               |               | < Prev        | ious Week     | Today N            | lext Week >   | L |
| Help         | Printabl      | e Version                  |               |               |               |               |                    |               |   |
|              |               | <u>e version</u>           |               |               |               |               |                    |               |   |
| Gina Faculty | Eartier       |                            |               |               |               | 1             |                    |               |   |
|              |               | Sun <u>13</u>              | Mon <u>14</u> | Tue <u>15</u> | Wed <u>16</u> | Thu <u>17</u> | Fri <u>18</u>      | Sat <u>19</u> |   |
|              | 8 AM          |                            |               |               |               |               |                    |               |   |
|              |               |                            |               |               |               |               | <b>O</b> Weekly    |               |   |
|              | 9 AM          |                            |               |               |               | •             |                    |               |   |
|              |               |                            |               |               |               |               |                    |               |   |
|              | 10 AM         |                            |               |               |               |               |                    |               |   |
|              |               |                            |               |               |               |               |                    |               |   |
|              | 11 AM         |                            |               |               |               |               |                    |               |   |
|              |               |                            |               |               |               |               |                    |               |   |

6. When viewing an event, you can navigate to other events or go back to the Schedule. If you have the required permissions, you will be able to edit or delete an event.

|                                | 💈 Schedule     | 0                                                     |   |
|--------------------------------|----------------|-------------------------------------------------------|---|
| Home                           | Add Merge Fie  | lds Permissions                                       | ī |
| Schedule                       |                | Clast Fund                                            |   |
| Resources                      |                | Clast Event Go to Today Back to Calendar Next Event > |   |
| Site Info                      | Weekly Quiz    |                                                       |   |
| Section Info                   | Date           | Apr 18, 2008                                          |   |
| Help                           | Timo:          | 9:20 pm 9:50 pm EDT                                   |   |
|                                | Time:          | 6.30 am - 6.37 am EDT                                 |   |
| Users present:<br>Gina Faculty | Description    | Please refer to the syllabus for complete details.    |   |
|                                | Attachments    | http://www.udel.edu (1 KB)                            |   |
|                                | Frequency      | Every 1 week(s) , Number of occurrences: 8 Times      | L |
|                                | Event Type     | <b>Q</b> Quiz                                         |   |
|                                | Owner          | Gina Faculty                                          |   |
|                                | Event Location | In Class.                                             |   |
|                                | Edit Delete    | ]                                                     | 1 |